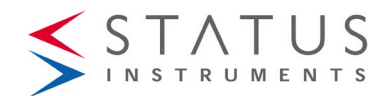

# SEM1600F

### **USER INSTRUCTIONS**

### Important - Please read this document before installing.

Every effort has been taken to ensure the accuracy of this document; however, we do not accept responsibility for damage, injury, loss or expense resulting from errors and omissions, and we reserve the right of amendment without notice.

# **IMPORTANT – CE, UKCA & SAFETY REQUIREMENTS**

Product must be DIN rail mounted, inside a suitable enclosure providing environmental protection to IP65 or greater.

To maintain CE UKCĂ requirements, input and supply wires must be less than 30 metres.

The product contains no serviceable parts, or internal adjustments. No attempt must be made to repair this product. Faulty units must be returned to supplier for repair. Before attempting any electrical connection work, please ensure all supplies are switched off

ABSOLUTE MAXIMUM CONDITIONS (To exceed may cause damage to the unit).

| Supply voltage (SELV)     | ± 50 Vdc Protected for over-voltage and |
|---------------------------|-----------------------------------------|
|                           | reverse connection                      |
| Current with over-voltage | ± 200 mA                                |
| Input voltage             | ± 50 VDC, 35 v rms between any          |
| -                         | terminals                               |
| Input current             | ± 100 mA between any terminals          |
| Environmental protection  | IP65 or greater required                |
| Ambient                   | Temperature (-30 to 75) °C              |
|                           | RH (10 to 95)% non-condensing           |

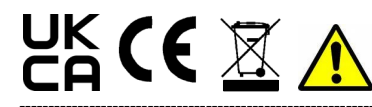

### Important - Read this document before installing.

### 1~DESCRIPTION.

The product is a cost effective "smart" powered conditioner that accepts all common process pulse signals with a frequency range between (0.1 to 65000) Hz in standard configuration and (DC to 1000) Hz in counter mode. Typical applications would be to measure flow or batch counting. The product has a built-in capability to operate as a

dual input which allows differential flow/count measurement with advanced maths functions. Or as a single channel input, with an external reset contact. When operated in signal channel mode, the discrete input can be programmed to reset the total counter, batch

counter or latched relay. The input can also be programmed to control the total counter direction with a combination of count-up, count-down or halt modes available

### 2~RECEIVING AND UNPACKING.

Please inspect the packaging and instrument thoroughly for any signs of transit damage. If the instrument has been damaged, please notify your supplier immediately.

### 3~SPECIFICATION.

Refer to the datasheet for full specification. Download at www.status.co.uk

| Factory  | I/P (4 to 20) mA           |
|----------|----------------------------|
| defaults | Damping Rise 0 s, Fall 0 s |
|          | O/P (4 to 20) mA           |

### 4~INSTALLATION AND WIRING.

# Important safety requirements

This equipment is suitable for Environment Installation BS EN61010-1 Pollution Degree 2; Installation CAT II; CLASS I and is classed as "PERMANENTLY CONNECTED EQUIPMENT". The equipment is intended for industrial and commercial application only and is not suitable for domestic or medical use.

The equipment must be mounted inside an enclosure that provides protection >= IP65. In NORMAL USE, the equipment will only be accessed for maintenance by qualified personnel.

Please ensure the equipment is mounted vertically with terminals (10, 11 and 12) at the bottom. This will provide maximum ventilation.

This equipment may generate heat. Ensure the enclosure size is adequate to dissipate heat. Be sure to consider any other equipment inside the enclosure. The equipment surfaces may be cleaned with a damp cloth. Use a mild detergent/water. Ensure the supply is off before cleaning and, on completion of cleaning, the equipment is completely dry before the supply is turned back ON

This equipment must be installed by a qualified person. All electrical wiring must be carried out in accordance with the appropriate regulations for the place of installation.

### 4.1~MECHANICAL.

Dimensions

Height 90 mm, Width 17.5 mm, Depth 56.4 mm

The equipment must be mounted on a DIN rail style DIN EN50022 inside a plastic or metal enclosure with a protection level >= IP65. All wiring must be secured. Maximum cable sizes 2.5 mm<sup>2</sup>. Connection is via screw clamp terminals.

### **4.2~ELECTRICAL CONNECTIONS**

For wiring connections refer to the side label on the SEM1600F and this document.

Supply (10 to 48) Vdc, (10 to 32) Vac

To maintain CE EMC requirements, input and supply wires must be less than 30 metres.

Input cable lengths > 3 m it is recommended to use screened or twisted pair. Maximum mA output cable run = 1000 metres. The output loop should be grounded at a single point. Use twisted pair or screened cable.

Before installation, care must be taken to ensure enough voltage is available in any loop to drive the total loop load.

### SEM1600F Connections

Type

dc

ac

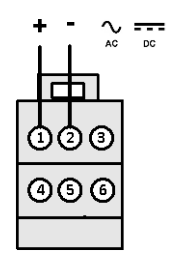

SUPPLY Local supply (10 to 48) V (10 to 32) V rms Power < 1 VA

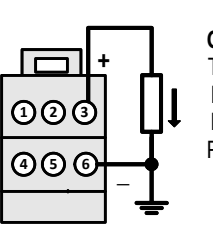

**OUTPUT mA SOURCE** Current signal, SEM1600F powered Type Full Range (0 to 20) mA 750 R Max Load Protection Over voltage > 33 V

### **OUTPUT mA SINK**

Tvpe

Full Range

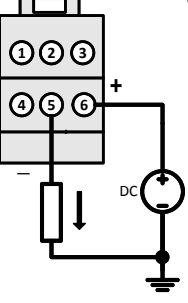

Current signal, externally powered Full Range (0 to 20) mA Loop Supply (10 to 30) Vdc Over voltage > 33 V Protection

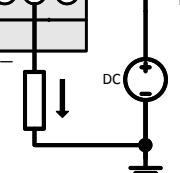

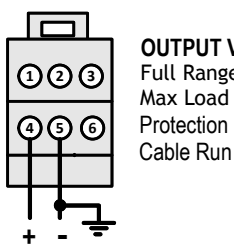

**OUTPUT VOLTAGE or BIPOLAR VOLTAGE** (0 to 10) V dc or ±10.0 Vdc Max Load Current ± 5 mA Over voltage > ±15 V

< 30 m, must be earther at one point

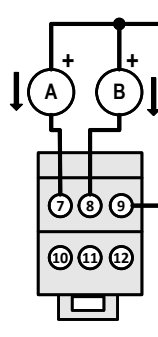

INPUT Low Trigger High Trigger Excitation Impedance Protection Cable Run Cable Requirements

INPUT

Low Trigger

High Trigger

Impedance

Protection

INPUT

Excitation

Low Trigger High Trigger>

Impedance

Protection

Cable Run

Cable Requirements

990

0000

В

Α

O® 6

0000

Cable Run

mΑ < 1.2 mA > 2.1 mA (8 or 15) V ± 0.5 Vdc @ 25 mA 1 K Ohm Over voltage > ±40 V < 30 m Twisted pair or screened

TTL

< 1.0 V

> 2.0 V

< 30 m

Cable Requirements Twisted pair or screened

100 K Ohm

Over voltage > ±40 V

Volt Free Contacts

Over voltage > ±50 V

Twisted pair or screened

< 1.2 mA

2.1 mA

1 K Ohm

< 30 m

9 mA @ 8 V, 16 mA @ 15 V

### INPUT

mV (TACHO) Low Trigger < 100 mV > 200 mV High Trigger Impedance 100 K Ohm Protection Over voltage > ±40 V Cable Run < 30 m Cable Requirements Twisted pair or screened

Screened cable

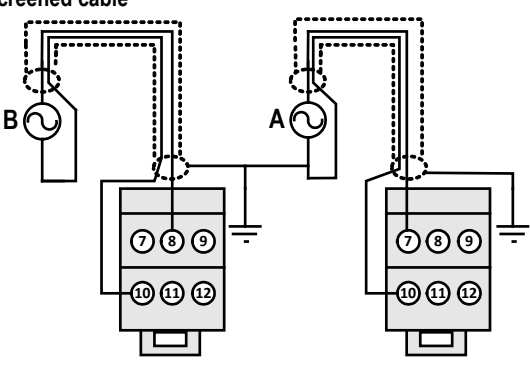

Single core screened cable

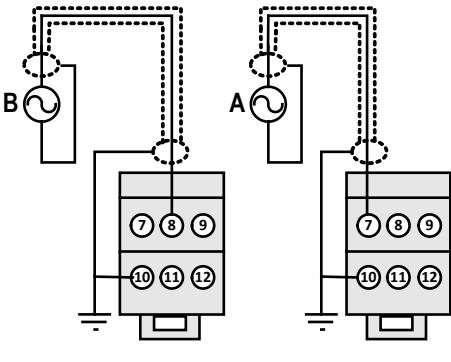

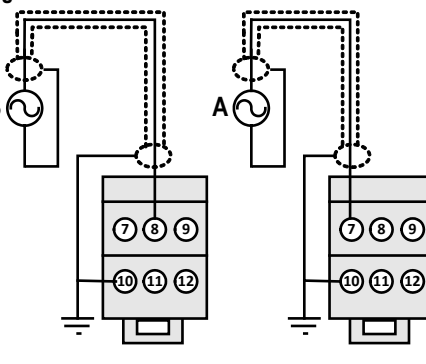

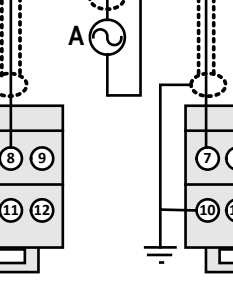

# 000 000

B

୵୲୲  $\odot$ 

INPUT Contact Current Low Trigger High Trigger Impedance Protection Cable Run

Protection

Cable Run

**PNP** Transistor 9 mA @ 8 V, 16 mA @ 15 V < 1.2 mA 2.1 mA 1 K Ohm Over voltage > ±50 V < 30 m Cable Requirements Twisted pair or screened

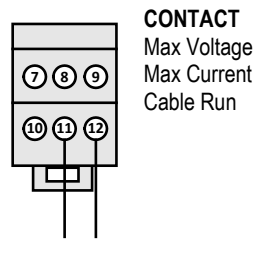

### Volt Free

24 Vdc 0.5 A (resistive) < 30 m

### INPUT Contact Current Low Trigger High Trigger

**Floating NPN Transistor** 9 mA @ 8 V, 16 mA @ 15 V < 1.2 mA 2.1 mA 1 K Ohm Impedance Over voltage > ±50 V

< 30 m

Cable Requirements Twisted pair or screened

# В 6 ${ \mathfrak O}$ 1 000

INPUT **NPN Transistor** Low Trigger < 1.0 V High Trigger > 2.0 V Impedance 100 K Ohm Protection Over voltage > ±50 V < 30 m Cable Run Cable Requirements Twisted pair or screened

### 4.3~STATE LED

The State LED is GREEN under normal run conditions indicating an in-range input signal. If the input signal is out of range or is lost, the State LED will light RED.

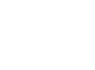

### 5~USER CONFIGURATION.

The SEM1600F can be configured using a Windows PC. Live input and output values can also be viewed on a PC or a suitable Android device.

# 5.1~PC CONFIGURATION USBSpeedLink Software

During configuration the equipment takes its power from the USB port, therefore no power connection is required. The equipment can be configured whilst powered but the computer used must be portable battery-powered or a USB isolator should be used to isolate the SEM1600F from the supply earth to avoid grounded earth loop effects.

### Observe any warning information given in the software.

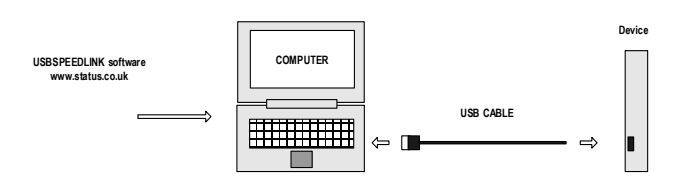

# 5.1~PC CONFIGURATION

| PC (                                            | PC Configuration steps                                                |  |  |
|-------------------------------------------------|-----------------------------------------------------------------------|--|--|
| 1                                               | Download and install the USBSpeedLink software from                   |  |  |
|                                                 | www.status.co.uk                                                      |  |  |
| 2                                               | Run the software and open to the correct screen for the SEM1600F      |  |  |
| 3                                               | Connect to the PC using an A to Mini B USB lead.*1                    |  |  |
| 4                                               | Read the SEM1600F configuration into the software. Three modes        |  |  |
|                                                 | are available Basic, Advanced and Counter.                            |  |  |
|                                                 | Configure the device to the required settings for operation           |  |  |
| 5.1                                             | See 5.1 for Basic Operation                                           |  |  |
| 5.2                                             | See 5.2 for Advanced Operation                                        |  |  |
| 5.3                                             | See 5.3 for Counter Operation                                         |  |  |
| 6                                               | Read data: Live process data can be displayed showing input and       |  |  |
|                                                 | output values. This can only be done if the device is powered as      |  |  |
|                                                 | well as connected to the software via the USB lead.*3                 |  |  |
|                                                 | See 5.5 for Process Data                                              |  |  |
| 7 Write/Save the configuration to the device.*2 |                                                                       |  |  |
|                                                 |                                                                       |  |  |
| *1 On                                           | ce only, on the first time connecting to the SEM1600F, drivers will   |  |  |
| insta                                           | nstall to the PC, allow time for this before proceeding.              |  |  |
| *2 Th                                           | e configuration is not saved onto the device unless the configuration |  |  |
| scree                                           | en is sent.                                                           |  |  |
| *3 The                                          | e SEM1600F can be configured whilst connected and powered, but a      |  |  |
| porta                                           | ble battery powered computer or USB isolator must be used to avoid    |  |  |
| the e                                           | ffects of ground loops.                                               |  |  |

## 5.1~Basic options

Basic options screen

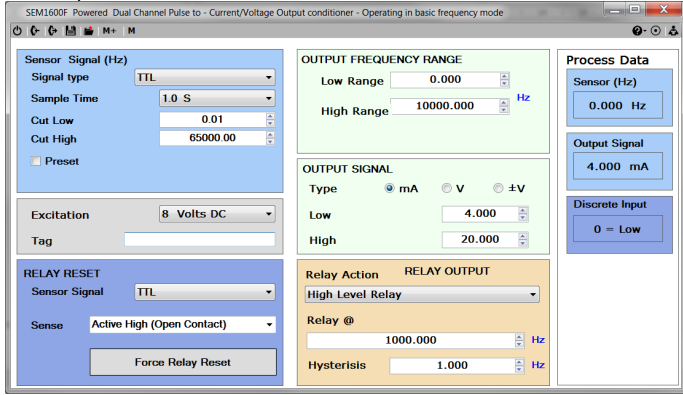

| Basic Config                                                         | uration Steps                                          |  |
|----------------------------------------------------------------------|--------------------------------------------------------|--|
| This is the simp                                                     | lest mode of operation and should be suitable for most |  |
| applications.                                                        |                                                        |  |
| The SEM1600F operates as a single channel frequency meter, giving ar |                                                        |  |
| analogue and a relay output based upon the input value.              |                                                        |  |
| SENSOR                                                               |                                                        |  |
| Signal type                                                          | Select the sensor input type from the dropdown         |  |
| Sample Time Select average sample time from the dropdown             |                                                        |  |

| Cut Low The value at which the input Frequency will be |                                                          |  |  |
|--------------------------------------------------------|----------------------------------------------------------|--|--|
|                                                        | considered to read 0 Hz. This is used to reduce delays   |  |  |
|                                                        | on reading Zero                                          |  |  |
| Cut High                                               | Maximum sensor speed. Used to avoid overrange errors     |  |  |
| Pre-set                                                | A diagnostic tool to test the response of the SEM1600F   |  |  |
|                                                        | at simulated pre-set frequencies                         |  |  |
|                                                        |                                                          |  |  |
| Excitation                                             | Power supply to sensor, select from dropdown             |  |  |
| Tag                                                    | Free type field                                          |  |  |
| RELAY RESET                                            |                                                          |  |  |
| Sensor                                                 | Input type for latched relay reset. Select from dropdown |  |  |
| Signal                                                 |                                                          |  |  |
| Sense                                                  | High, Low. Select from dropdown                          |  |  |
| Force Reset                                            | Software Relay reset                                     |  |  |
| OUTPUT FRE                                             | FREQUENCY RANGE                                          |  |  |
| Low Range                                              | Frequency value in Hz to map to analogue Low value       |  |  |
| High Range                                             | Frequency value in Hz to map to analogue High value      |  |  |
| OUTPUT SIGN                                            | OUTPUT SIGNAL                                            |  |  |
| Туре                                                   | mA, V or ± V analogue signal. Select from radio buttons  |  |  |
| Low                                                    | Analogue value map to frequency Hz Low value             |  |  |
| High                                                   | Analogue value map to frequency Hz High value            |  |  |
| RELAY ACTION                                           |                                                          |  |  |
| Relay Action                                           | Type of relay Alarm required. Select from dropdown       |  |  |
| Relay                                                  | Setpoint value for relay Alarm                           |  |  |
| Hysteresis                                             | Dead-band value in Hz, will hold relay in Alarm when the |  |  |
| -                                                      | input value comes out of alarm condition (excluding      |  |  |
|                                                        | Latched Alarms)                                          |  |  |

# 5.2~Advanced options

Advanced options screen (Sensor Tab)

| (+ 💾 🚔 M+ M               |                      |                   | <b>@</b> ·    |
|---------------------------|----------------------|-------------------|---------------|
| nsor Rate Total Func      | Relay Output History | Process Data      |               |
| Select Input Dual Channel |                      | Sensor A 0.000 Hz | Output Signal |
|                           |                      | Rate              | 4.000 mA      |
| Sensor A Signal Hz        | TTL 🔻                | 0.000             |               |
| Sample Time               | 1.0 S 👻              | Total             | Reset Total A |
| Cut Low                   | 0.01                 | 0.000             | Reset Total B |
| Cut High                  | 65000.00             | SENSOR B 0.000 Hz | Reset Batch   |
| Preset                    |                      | Rate              |               |
| Sensor B Signal Hz TTI    |                      | 0.000             | Reset         |
|                           |                      | Total             |               |
| Mode/Sample Time          | Frequency 1.0 S -    | 0.000             | Reset Relay   |
| Cut Low                   | 0.01                 | Functions         |               |
| Cut High                  | 65000.00             | Rate              |               |
|                           |                      | U.000             |               |
| Preset                    |                      | 0.000             |               |
|                           |                      | 0.000             |               |
| Puetterter                | 9 Volte DC           | Batch Counter     |               |
| xcitation                 | 8 Volts DC -         |                   | Batch Counter |

### **Advanced Configuration Steps**

Advanced mode of operation giving functionality such as two channel comparisons, totalisation and user linearisation.

| SENSOR TAB                                                                                                    |
|----------------------------------------------------------------------------------------------------|
| See Basic Configuration Steps (SENSOR), (Excitation)                                                                                                    |
| Use this Tab to set up the SEM1600F with a single or dual channel input.<br>With single CH input the second CH can be used as a digital switch with<br>options to reset or pause the Total/Batch and Relay<br>With dual CH selected the two inputs can be used in comparisons of the<br>rate and total values, A-B, Highest or Lowest |
| RATE TAB                                                                                                    |
| Use to set up the frequency range to an engineering range, Lt/min for example.                                                                                                    |
| Allows the use of a K factor value to be entered.                                                                                                    |
| For CH A only gives the option of a 15-point Meter correction for use with sensor calibration certificates.                                                                                                    |
| TOTAL TAB                                                                                                    |
| The SEM1600F can be used to totalise the rate from both input channels.<br>The total value can be used for the source of analogue and relay outputs.<br>The channel totalisation settings are independent of each other allowing<br>flow meters of different types to be compared.                                                    |
| FUNCTION TAB                                                                                                    |
| Use this TAB to set up functions of comparison for the input values of Rate<br>and Total for channel A and B.<br>The functions can then be used as the source of analogue and relay<br>outputs.                                                                                                    |
| · · · · · · · · · · · · · · · · · · ·                                                                                                    |

| Advanced Configuration Steps (continued)                                    |  |  |
|-----------------------------------------------------------------------------|--|--|
| RELAY TAB                                                                   |  |  |
| See Basic Configuration Steps (RELAY RESET), (RELAY ACTION)                 |  |  |
| Select options for the relay output. Rate, Total and Function options       |  |  |
| This Tab is also used to reset the Batch counter (count of the number of    |  |  |
| times the Total has reset)                                                  |  |  |
| OUTPUT TAB                                                                  |  |  |
| See Basic Configuration Steps (OUTPUT SIGNAL), (Tag)                        |  |  |
| Select options for the analogue output. Rate, Total and Function options.   |  |  |
| HISTORY TAB                                                                 |  |  |
| Displays information on the maximum frequency input to the SEM1600F         |  |  |
| (pre-set values excluded)                                                   |  |  |
| Also, the total runtime for the instrument, this can be used in maintenance |  |  |
| planning.                                                                   |  |  |
| RESET CONTROL BUTTONS                                                       |  |  |
| Options for resetting various values are available in the configuration     |  |  |
| software.                                                                   |  |  |

### **Reset Control Buttons**

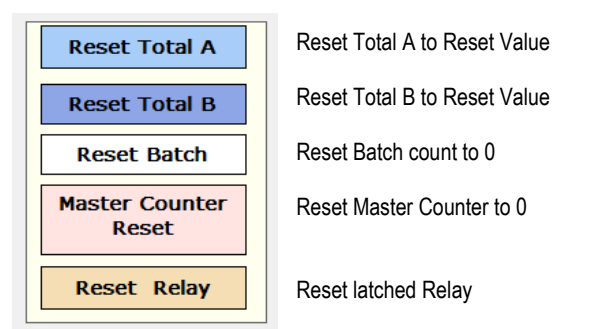

### 5.3~Counter options

Counter options screen (Output Tab)

| SEM1600F Powered Dual Channel Pulse to - Current/Voltage Output conditioner - Operating in counter mode                           |                                   |                                        |  |  |
|----------------------------------------------------------------------------------------------------|-----------------------------------|----------------------------------------|--|--|
| 🙂 🕼 🖬 🖬 м+ м                                                                                                    |                                   | Ø·⊙ &                                  |  |  |
| Sensor Total Function Relay Output History PROCESS OUTPUT Output Source Total(A)                                                  | Process Data Sensor A Count 500   | Output Signal 5.000 V                  |  |  |
| Low Range 0.000 (*)<br>High Range 1000.000 (*)                                                                                    | Process Total<br>500.000          | Reset Total A<br>Reset Total B         |  |  |
|                                                                                                    | Count<br>10<br>Process Total      | Reset Batch<br>Master Counter<br>Reset |  |  |
| Тад                                                                                                    | 10                                | Reset Relay                            |  |  |
| OUTPUT SIGNAL           Type         mA         V         ±V           Low         0.000         High         10.000         High | Functions Total 510 Batch Counter | 0                                      |  |  |
| 1                                                                                                    |                                   |                                        |  |  |

### **Counter Configuration Steps**

In this mode the SEM1600F acts a pulse counter, counting the number of pulses on the input and not the frequency of the pulses. This makes the SEM1600F suitable for use on count monitoring applications. See Advanced Configuration Steps The configurating in the Counter mode is similar as for the Advanced mode. Rate and Rate Functions are not applicable in the Counter mode

#### 5.5~Live Data All screens Live

|                   |            | Q.             |
|-------------------|------------|----------------|
| rocess Data       |            |                |
| Sensor A          | 500.000 Hz | Output Signal  |
| Rate              |            | 4.800 mA       |
| 5                 | 00.000     |                |
| Total             |            | Reset Total A  |
| 82                | 200.000    | Reset Total B  |
| SENSOR B          | 0.000 Hz   | Reset Batch    |
| Rate              |            | Manhan Caustan |
|                   | 0.000      | Reset          |
| Total             |            |                |
|                   | 0.000      | Reset Relay    |
| Functions<br>Rate |            |                |
| 5                 | 00.000     |                |
| Total             |            |                |
| 91                | 200.000    |                |

### 5~5 ANDROID MONITORING USB View Software

**Using** a suitable OTG USB lead to connect the SEM1600F to an Android device, live data reading can be taken.

The USBView app. can display input temperature/value, output mA/V and the Tag information.

| USB View                | : |
|-------------------------|---|
| Model: SEM1600F         |   |
| READ PROCESS DATA       |   |
| OPEN DEVICE INFORMATION |   |
|                         |   |

READ PROCESS DATA displays information on input and output conditions

### USB View

| SEM1600F                 |
|--------------------------|
| !! Unit must be powered  |
| INPUT A:                 |
| Hz: 500.000              |
| Rate: 500.000            |
| Total: 113550.000        |
| INPUT B:                 |
| Hz: 0.000                |
| Rate: 0.000              |
| Total: 0.000             |
| FUNCTION:                |
| Rate: 500.000            |
| Total: 113550.000        |
| BATCH :                  |
| Count: 0.000             |
| OUTPUT:                  |
| Signal: 4.800 mA         |
|                          |
| Date 03.11.21 @ 10:03:32 |
| Tag                      |